# Stopping and Starting Medicaid Spans

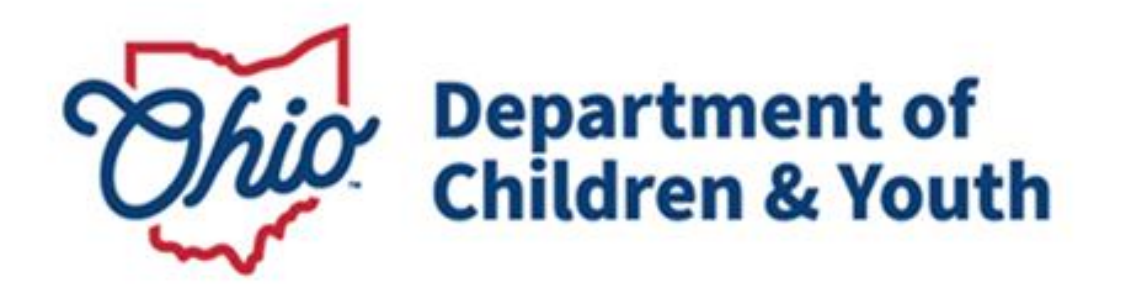

# **Knowledge Base Article**

# Stopping and Starting Medicaid Spans

# **Table of Contents**

| Overview                                | . 3 |
|-----------------------------------------|-----|
| Navigating to the Medicaid Span History | .3  |
| Stopping a Medicaid Span                | .4  |
| Restarting a Medicaid Span              | .6  |

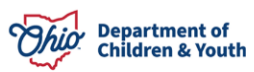

### **Overview**

This article reviews how to stop and start a Medicaid Span within the Ohio SACWIS system.

## Navigating to the Medicaid Span History

- 1. From the Ohio SACWIS Home screen, click the Financial tab.
- 2. Click the **Eligibility** tab.
- 3. Select the Medicaid Eligibility link. The Child Selection screen appears.
- 4. Click the **Person Search** button to locate the appropriate child.
- 5. Or, if you know the child's Person ID, you can enter the number in the **Person ID** field and click the **Go** button.

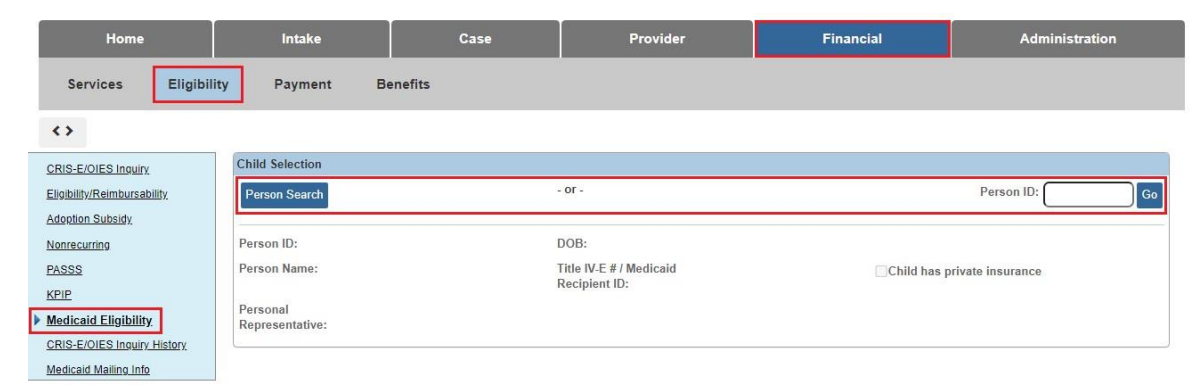

The **Child Selection** screen appears displaying the child's Medicaid history information.

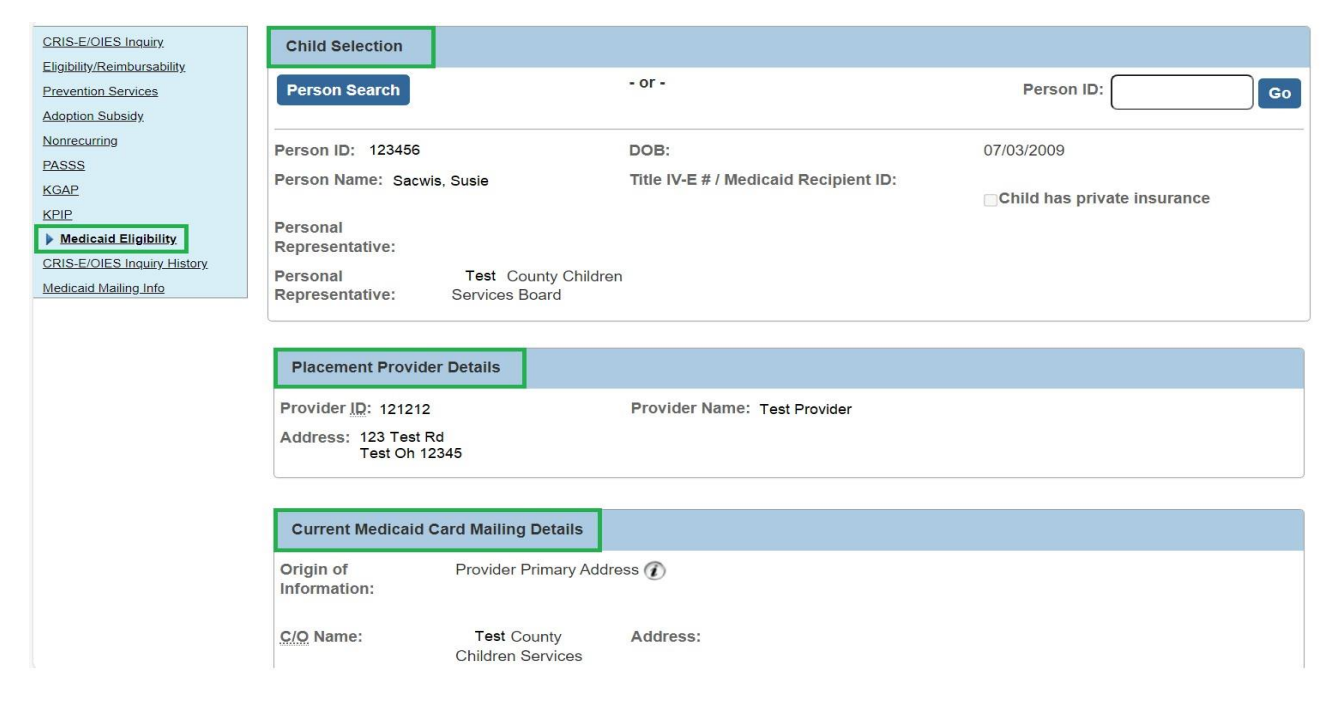

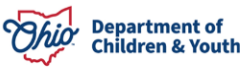

## **Stopping a Medicaid Span**

To stop a Medicaid Span, complete the following steps:

1. Click the Add Stop Span button.

| Man         | Managed Care Plan (MCP) Enrollment History |                 |                    |                         |  |  |
|-------------|--------------------------------------------|-----------------|--------------------|-------------------------|--|--|
|             | MCP Name                                   | Enrollment Date | Disenrollment Date | Enrollment Sent to MCEC |  |  |
| <u>edit</u> | Molina Healthcare of Ohio Inc.             | 06/01/2022      |                    | Yes                     |  |  |
| <u>edit</u> | Molina Healthcare of Ohio Inc.             | 05/01/2022      | 05/31/2022         | Yes                     |  |  |
| edit        | CareSource                                 | 03/01/2017      | 04/30/2022         |                         |  |  |
| Add         | Add MCP Enrollment/Disenrollment           |                 |                    |                         |  |  |
| Stop        | Stop Span History                          |                 |                    |                         |  |  |
|             | Stop Span Effective Date                   |                 | Stop Span End Date | Comments                |  |  |
| Add         | Stop Span Restart Span                     |                 |                    |                         |  |  |

The Stop IV-E Medicaid Eligibility Span Details screen appears. The Stop Span Effective Date field populates with the system date and cannot be changed.

- 7. Provide the Stop Span End Date. (Optional)
- 8. Enter a Narrative in the **Comments** field.
- 9. Click the **Save** button. This is required to save the record.

| Stop IV-E Medicaid Eligibility Span | Details    |                     |   |
|-------------------------------------|------------|---------------------|---|
| Stop Span Effective Date: *         | 07/10/2024 | Stop Span End Date: |   |
| Comments: *                         |            |                     |   |
|                                     |            |                     |   |
|                                     |            |                     |   |
|                                     |            |                     |   |
|                                     |            |                     |   |
|                                     |            |                     |   |
|                                     |            |                     |   |
|                                     |            |                     |   |
|                                     |            |                     |   |
|                                     |            |                     | 6 |
| Spell Check Clear 4000              |            |                     |   |
| Save                                |            |                     |   |

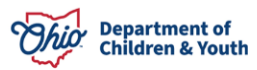

### **Stopping and Starting Medicaid Spans**

**Important:** If a Stop Span is added to Ohio SACWIS after the cutoff date (Close of Business [COB] on the 14<sup>th</sup> of the month) and a start span is entered prior to the next month's cutoff date, then the Medicaid span never terminates. The system automatically changes the status from **Terminated – SACWIS** to **Active – SACWIS**.

The **Child Selection** screen appears displaying the child's Medicaid history information. The **Stopped Medicaid Span** is saved here.

| Stop Span History           |                    |          |  |  |  |
|-----------------------------|--------------------|----------|--|--|--|
| Stop Span Effective Date    | Stop Span End Date | Comments |  |  |  |
| <u>view</u> 07/10/2024 Test |                    |          |  |  |  |
| Add Stop Span Restart Span  |                    |          |  |  |  |

As shown in this **example**, after saving the Add Stopped Span record but **Prior** to the daily Medicaid batch job being run, the **Stop Span History** section populates with the new Stopped Span, but the **Medicaid Eligibility History** section hasn't changed. The Medicaid Eligibility History still shows Active – SACWIS.

| Medi                       | icaid Eligibility History        |                       |                 |                    |                         |
|----------------------------|----------------------------------|-----------------------|-----------------|--------------------|-------------------------|
|                            | Medicaid Type                    | Medicaid Recipient ID | Effective Date  | Termination Date   | Status                  |
| <u>view</u><br><u>card</u> | NON-IV-EFCM                      | 00001234567           | 05/01/2022      |                    | Active - SACWIS         |
| <u>view</u><br><u>card</u> | IV-EADA                          | 0000123456677         | 01/01/2017      | 04/30/2022         | Terminated - SACWIS     |
| 01                         | DM 01958                         |                       |                 |                    |                         |
| Mana                       | aged Care Plan (MCP) E           | Enrollment History    |                 |                    |                         |
|                            | MCP N                            | lame                  | Enrollment Date | Disenrollment Date | Enrollment Sent to MCEC |
| <u>edit</u>                | Molina Healthcare of Ol          | hio Inc. 06/          | 01/2022         |                    | Yes                     |
| <u>edit</u>                | Molina Healthcare of O           | hio Inc. 05/          | 01/2022         | 05/31/2022         | Yes                     |
| <u>edit</u>                | CareSource                       | 03/                   | 01/2017         | 04/30/2022         |                         |
| Add                        | Add MCP Enrollment/Disenrollment |                       |                 |                    |                         |

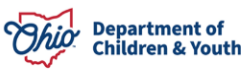

### **Stopping and Starting Medicaid Spans**

| Stop        | Span History             |                    |          |
|-------------|--------------------------|--------------------|----------|
|             | Stop Span Effective Date | Stop Span End Date | Comments |
| <u>view</u> | 07/10/2024               |                    | Testing  |
| <u>view</u> | 07/10/2024               | 07/10/2024         | Test     |
| Add S       | Stop Span Restart Span   |                    |          |

This example shows the **Medicaid Eligibility History** section **after the daily batch job has run**. The **Medicaid Eligibility History** now shows Terminated – SACWIS to reflect the Stopped Medicaid Span record.

| Medi                       | caid Eligibility History |                       |                |                  |                     |  |
|----------------------------|--------------------------|-----------------------|----------------|------------------|---------------------|--|
|                            | Medicaid Type            | Medicaid Recipient ID | Effective Date | Termination Date | Status              |  |
| <u>view</u><br><u>card</u> | NON-IV-EFCM              | 00001234567           | 05/01/2022     | 07/31/2024       | Terminated - SACWIS |  |
| <u>view</u><br><u>card</u> | IV-EADA                  | 0000123456677         | 01/01/2017     | 04/30/2022       | Terminated - SACWIS |  |
| O                          | ODM 01958                |                       |                |                  |                     |  |

### **Restarting a Medicaid Span**

To Restart a Medicaid Span that has been previously stopped, complete the following steps:

- 1. Navigate to the **Child Selection** screen using the steps discussed earlier in this Knowledge Base Article.
- 2. Click the **Restart Span** button.

| Stop Span History |                          |                    |          |  |  |
|-------------------|--------------------------|--------------------|----------|--|--|
|                   | Stop Span Effective Date | Stop Span End Date | Comments |  |  |
| view              | 07/10/2024               |                    | Test     |  |  |
| Add S             | Stop Span Restart Span   |                    |          |  |  |

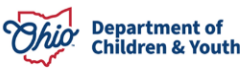

The **Stop IV-E Medicaid Eligibility Span Details** screen appears. As shown in red below, the **Stop Span End Date** field populates with the system date and **cannot be changed**.

- 3. If needed, enter a narrative in the **Comments** field.
- 4. Click the **Save** button.

| Stop IV-E Medicaid Eligibility Span Details |            |                       |            |
|---------------------------------------------|------------|-----------------------|------------|
| Stop Span Effective Date: *                 | 07/10/2024 | Stop Span End Date: * | 07/10/2024 |
| Comments: *                                 |            |                       |            |
| Test                                        |            |                       |            |
| Spell Check Clear 4000                      |            |                       |            |
| Save Cancel                                 |            |                       |            |

The **Child Selection** screen appears displaying the child's Medicaid history information. The **End Dated Stopped Medicaid Span** is saved here.

| Stop Span History          |                    |          |  |
|----------------------------|--------------------|----------|--|
| Stop Span Effective Date   | Stop Span End Date | Comments |  |
| <u>view</u> 07/10/2024     | 07/10/2024         | Test     |  |
| Add Stop Span Restart Span |                    |          |  |

If you have additional questions pertaining to this Deployment Communication, please contact the <u>Customer Care Center</u>.

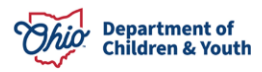